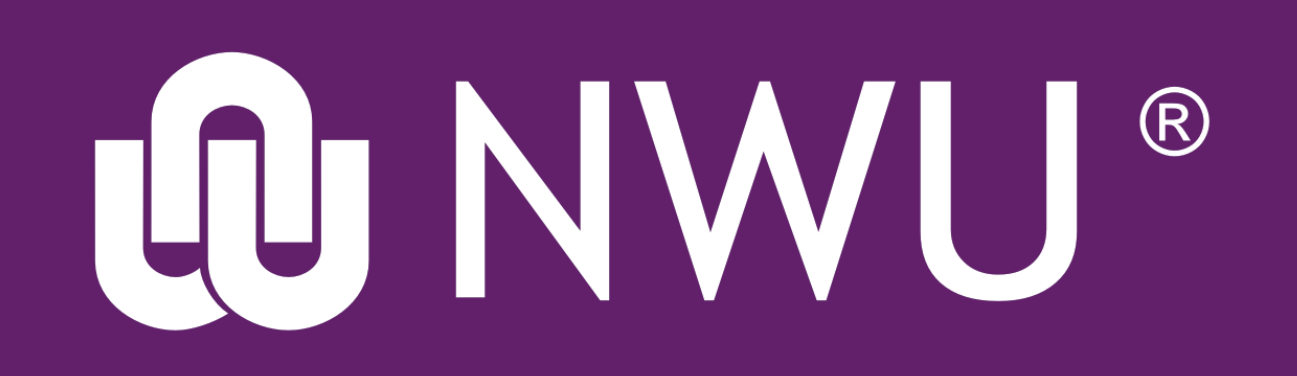

## **EFUND** How to complete a Test & Quiz

Take note that the settings of each Test & Quiz can differ depending on how your lecturer have designed them.

Follow the steps below on how to take your test

In eFundi navigate to the site and then to the Test & Quizzes tool

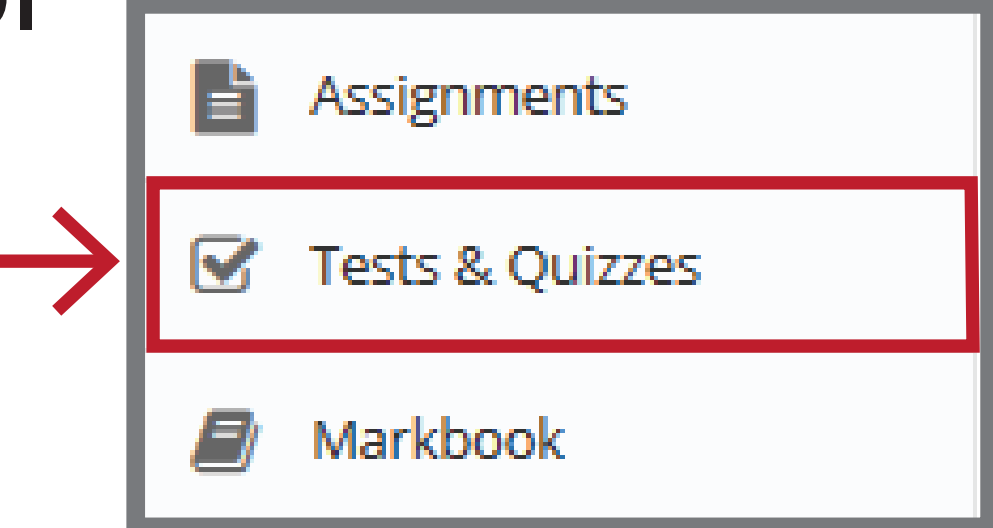

Find the test to take and click on its title.

## Take an Assessment

The assessments listed below are currently available for you to take. To begin, click on the assessment title.

| Title  | Time Limit |  |
|--------|------------|--|
| Test 1 | n/a        |  |

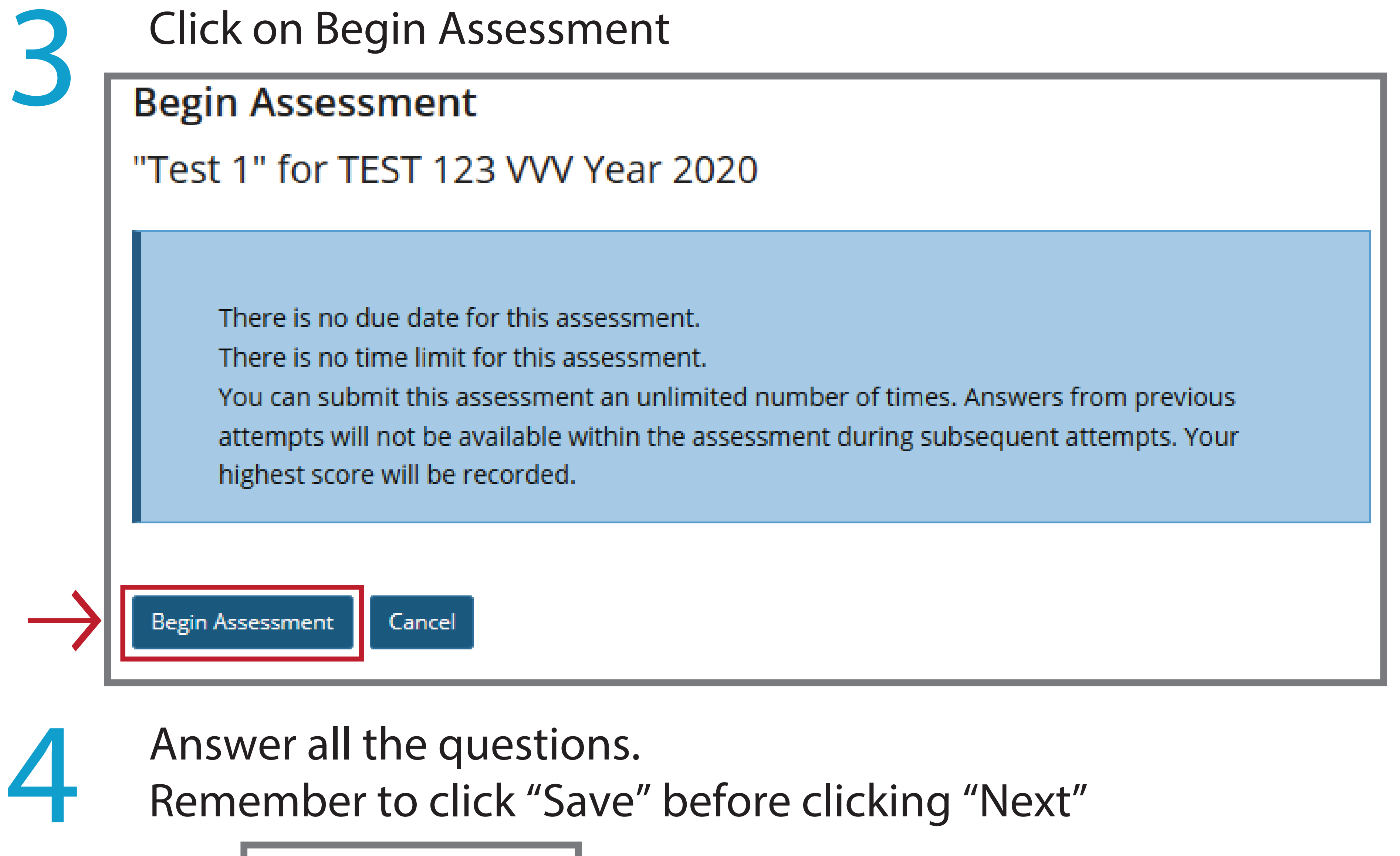

Save Exit

## 5

At the last question, click on Submit for grading Submit for Grading Click again on Submit for Grading Assessment Submission Warning M You are about to submit this assessment for grading. Click Submit for Grading if you really want to submit for grading. Cherwise, click Previous to return to the previous screen. M You are about to Submit SMIT Assessment TitleTest 1 Submit for Grading